# Passo a Passo Confirmação de Frequência

Plataforma SISTEC

Acsso o site: <u>https://sistec.mec.gov.br/login/login</u>

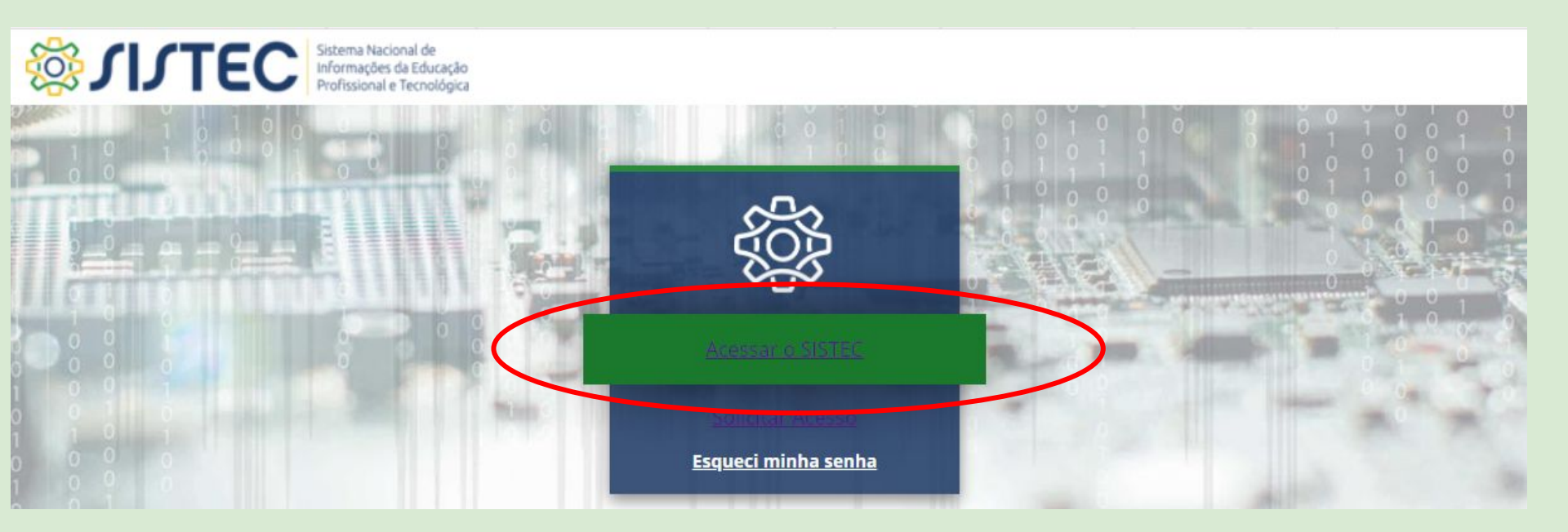

## O SISTEC é acessado via gov.br

|          |                                                                                  | Identifique-se no gov.br com:                                        |  |
|----------|----------------------------------------------------------------------------------|----------------------------------------------------------------------|--|
| (Tildage |                                                                                  | Digite seu CPF para <b>criar</b> ou <b>acessa</b> r successta govibr |  |
| 667 9    | ov.dr                                                                            | CPF<br>Digite seu CPF                                                |  |
| 2 Ar     | Uma <b>conta gov.br</b><br>garante a identificação<br>de cada cidadão que acessa | Continuar                                                            |  |

### Informe a sua senha.

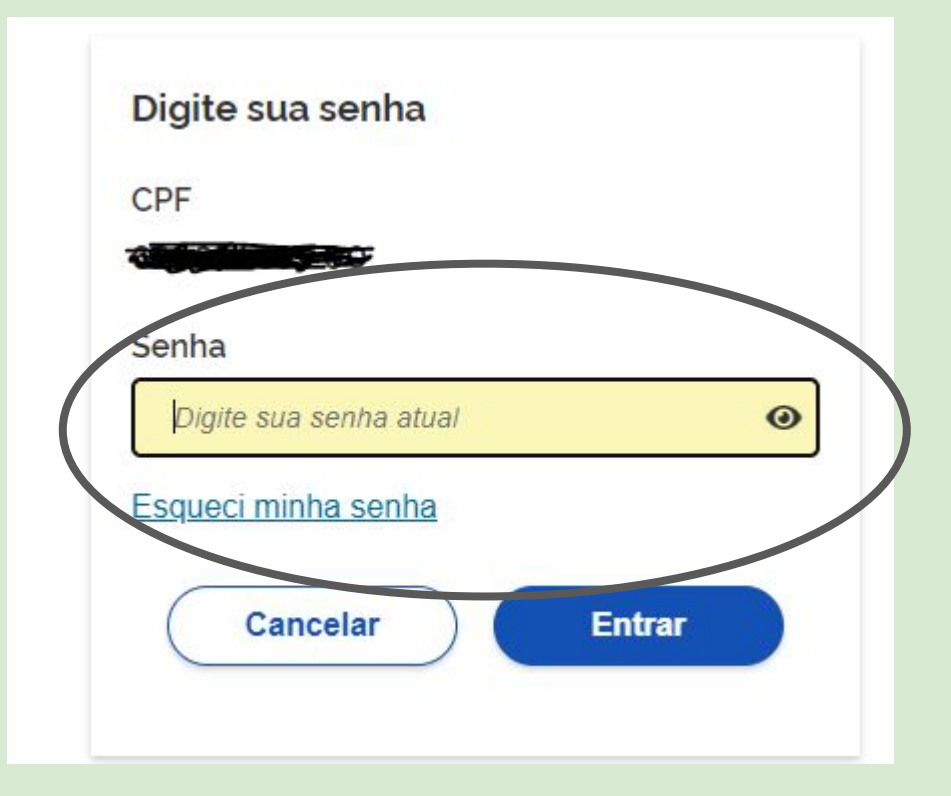

## Tela inicial - SISTEC

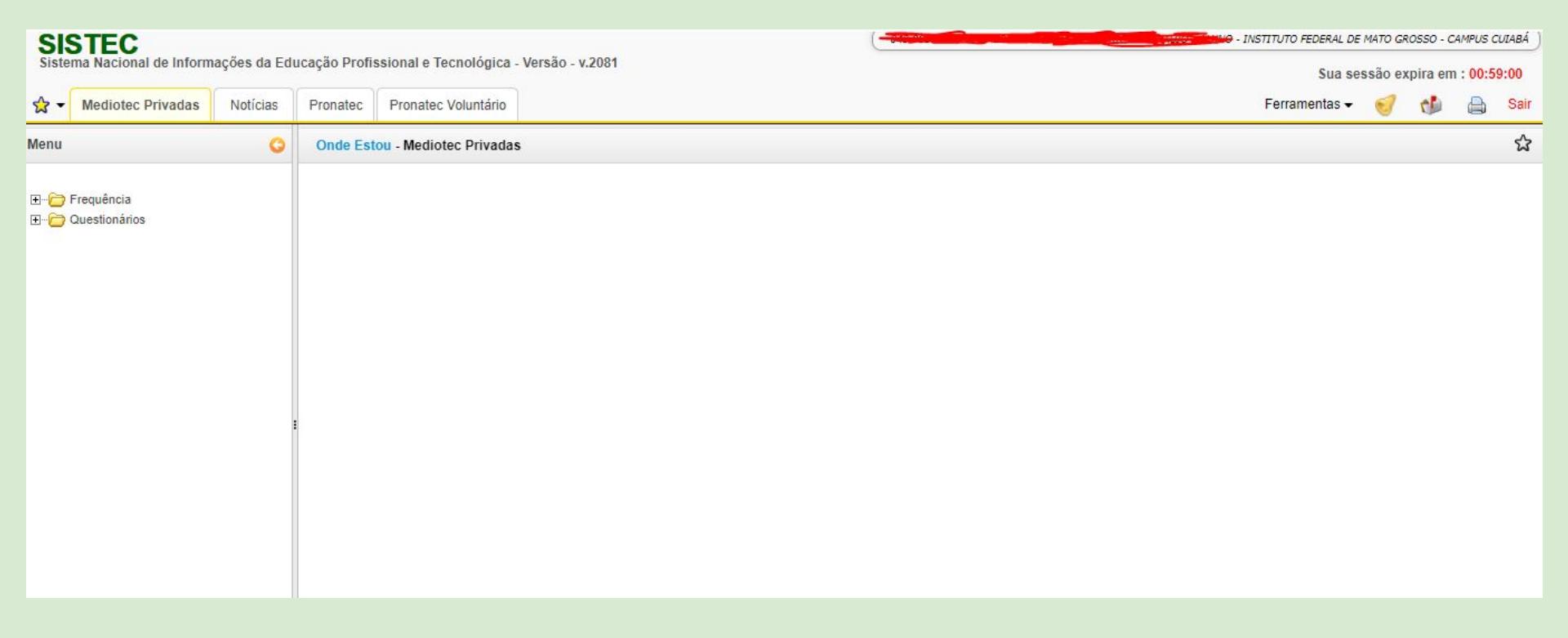

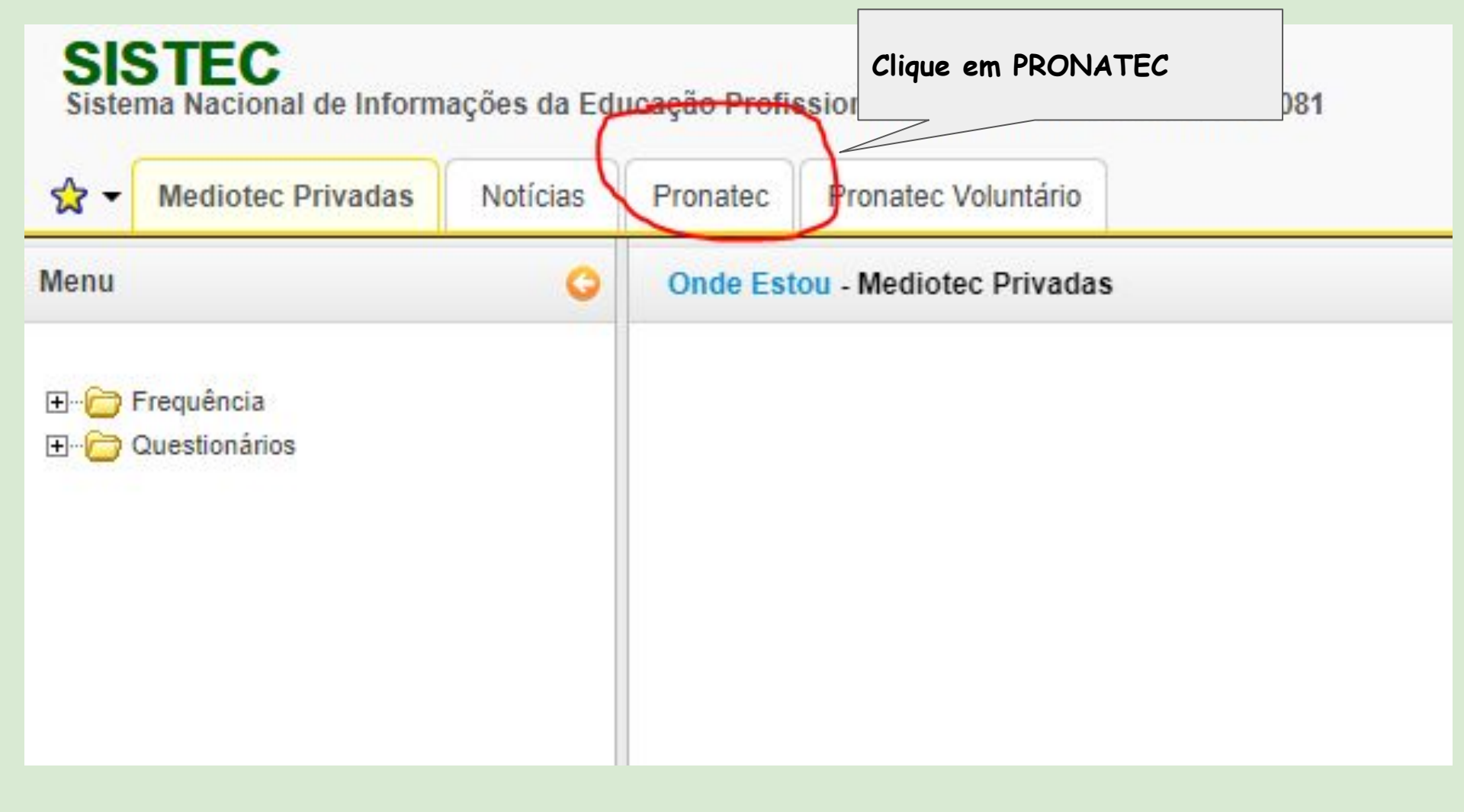

## SISTEC

Sistema Nacional de Informações da Educação Profissional e Tecnológica - Versão - v.2081

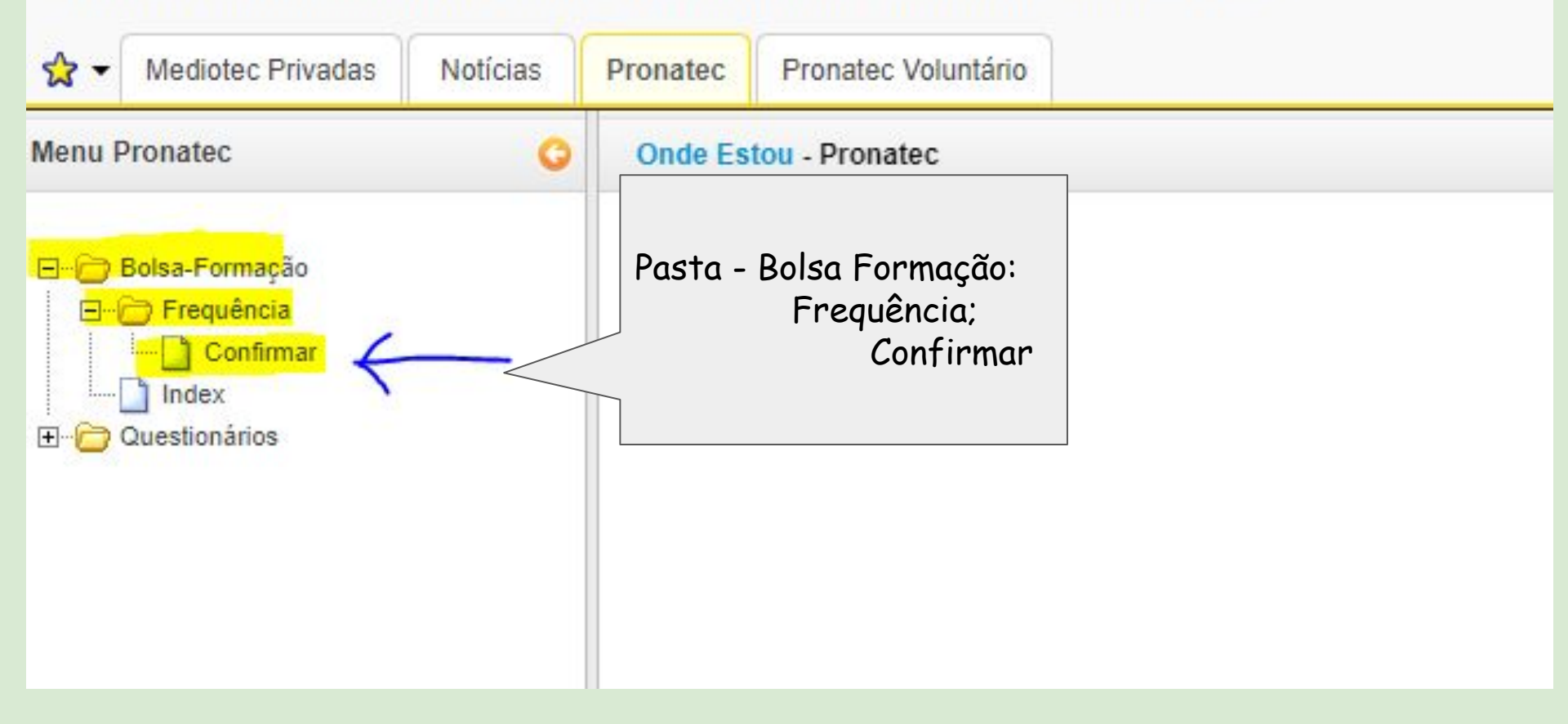

SISTEC Sistema Nacional de Informações da Educação Profissional e Tecnológica - Versão - v.2081

| Mediotec Privadas                                                                   | Notícias | Pronatec                                                   | Pronatec Voluntário               |                                               |  |  |
|-------------------------------------------------------------------------------------|----------|------------------------------------------------------------|-----------------------------------|-----------------------------------------------|--|--|
| Menu Pronatec                                                                       | Onde Es  | tou - Pronatec - Bolsa-F                                   | Formação - Confirmar - Frequência |                                               |  |  |
| E Bolsa-Formação<br>E Frequência<br>L Confirmar<br>Index<br>Index<br>Index<br>Index |          | Unidade de Ensino *<br>Unidade de Ensino Remota<br>Curso * |                                   | INSTITUTO FEDERAL DE MATO GROSSO - CAMPUS C 🗸 |  |  |
|                                                                                     |          |                                                            |                                   | SELECIONE                                     |  |  |
|                                                                                     |          |                                                            |                                   | ELETRICISTA DE SISTEMAS DE ENERGIAS RENOVÁV   |  |  |
|                                                                                     |          | Oferta/Tu                                                  | ırma                              | ELETRICISTA DE SISTEMAS DE ENERGIAS RENOV     |  |  |
|                                                                                     |          | Filtrar S Limpar                                           |                                   | Selecione o curso e a turma                   |  |  |
|                                                                                     |          |                                                            |                                   |                                               |  |  |
| Clique em fi                                                                        |          | ie em filtrar                                              |                                   |                                               |  |  |

0

## O sistema irá apresentar uma tabela (Extrato Mensal)

#### Onde Estou - Pronatec - Bolsa-Formação - Confirmar - Frequência

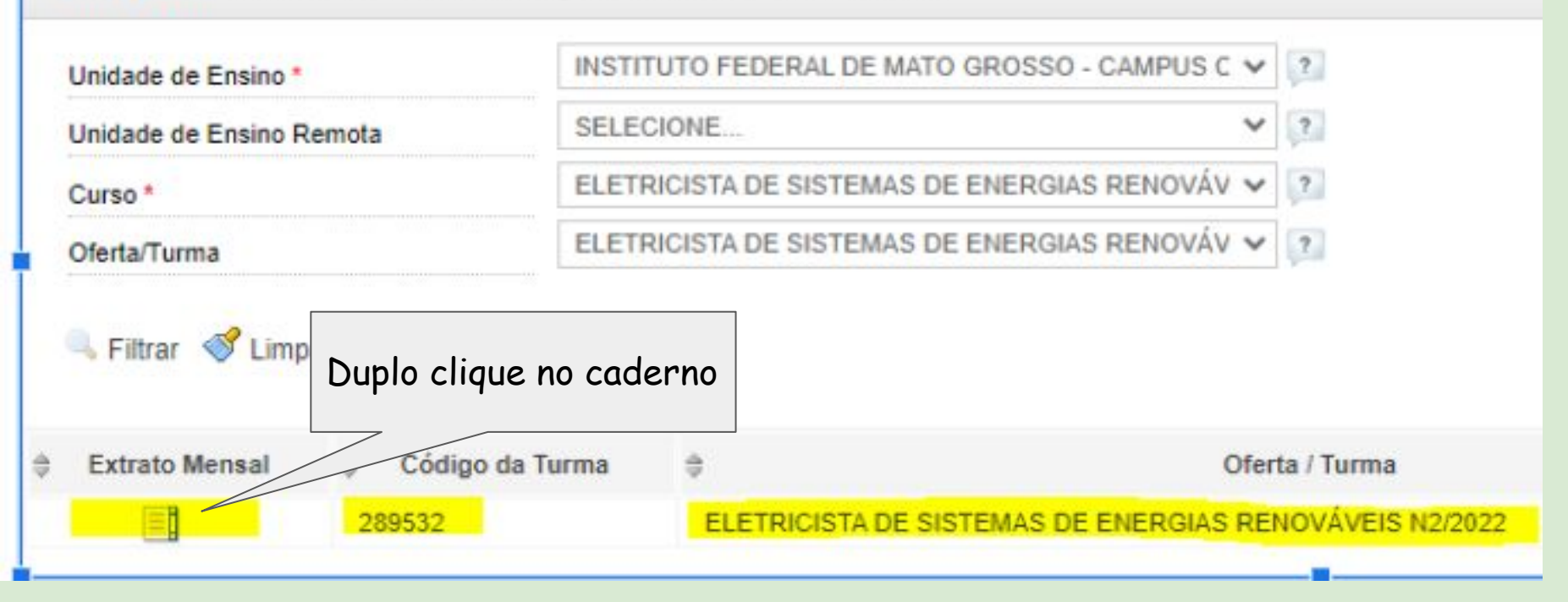

| Mensal   | Oferta / Turma: Eletricista de Sistemas de Energias Renováveis N2/2022 |          |                     |  |
|----------|------------------------------------------------------------------------|----------|---------------------|--|
| sualizar | Mês/Ano                                                                | Situação | Cadastrado em       |  |
| 8        | Março/2022                                                             | EM_CURSO | 09/04/2022 13:16:21 |  |

#### Onde Estou - Pronatec - Bolsa-Formação - Confirmar - Frequência

#### Registro Frequência Oferta-

#### Dados da Oferta

| INSTITUTO FEDERAL DE MATO GROSSO - CAMPUS CUIABÁ       |                                                                                                    |
|--------------------------------------------------------|----------------------------------------------------------------------------------------------------|
| ELETRICISTA DE SISTEMAS DE ENERGIAS RENOVÁVEIS         |                                                                                                    |
| ELETRICISTA DE SISTEMAS DE ENERGIAS RENOVÁVEIS N2/2022 |                                                                                                    |
| MARÇ0/2022                                             |                                                                                                    |
| 200                                                    |                                                                                                    |
| 02/03/2022                                             |                                                                                                    |
| 28/05/2022                                             |                                                                                                    |
|                                                        | INSTITUTO FEDERAL DE MATO GROSSO - CAMPUS CUIABÁ<br>ELETRICISTA DE SISTEMAS DE ENERGIAS RENOVÁVEIS<br>ELETRICISTA DE SISTEMAS DE ENERGIAS RENOVÁVEIS N2/2022<br>MARÇO/2022<br>200<br>02/03/2022<br>28/05/2022 |

| CPF                               | Nome Aluno         | Horas/Aula Mês | Faltas em Horas | Situação/Mês |
|-----------------------------------|--------------------|----------------|-----------------|--------------|
| 0 <mark>42.664</mark> .821-<br>83 | RUTH SILVA PEREIRA | 96             | 8               | EM_CURSO     |

\* Confirmo a frequência e autorizo o repasse financeiro para a Instituição.

🔚 Salvar 📃 Extrato Mensal 🧔 Voltar